## DOWNLOADING VIDEOS POSTED IN THE MEDIA GALLERY

## HOW TO DOWNLOAD

This document will lay out the instructions on how to download a video that has been posted to the Media Gallery in a Canvas course.

- 1) Click the video that you wish to download
- 2) Click the arrow beside "Details"

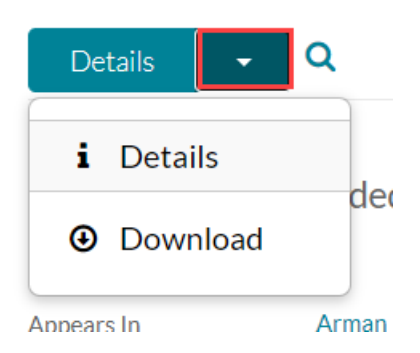

- 3) Click Download
- 4) Click the download button for the Original (Source) option

| Name              | Size       | Actions |
|-------------------|------------|---------|
| Original (Source) | (17.90 Mb) | *       |